July 2010, Revision B

# App Note 45

Tidal Engineering Corporation © 2010

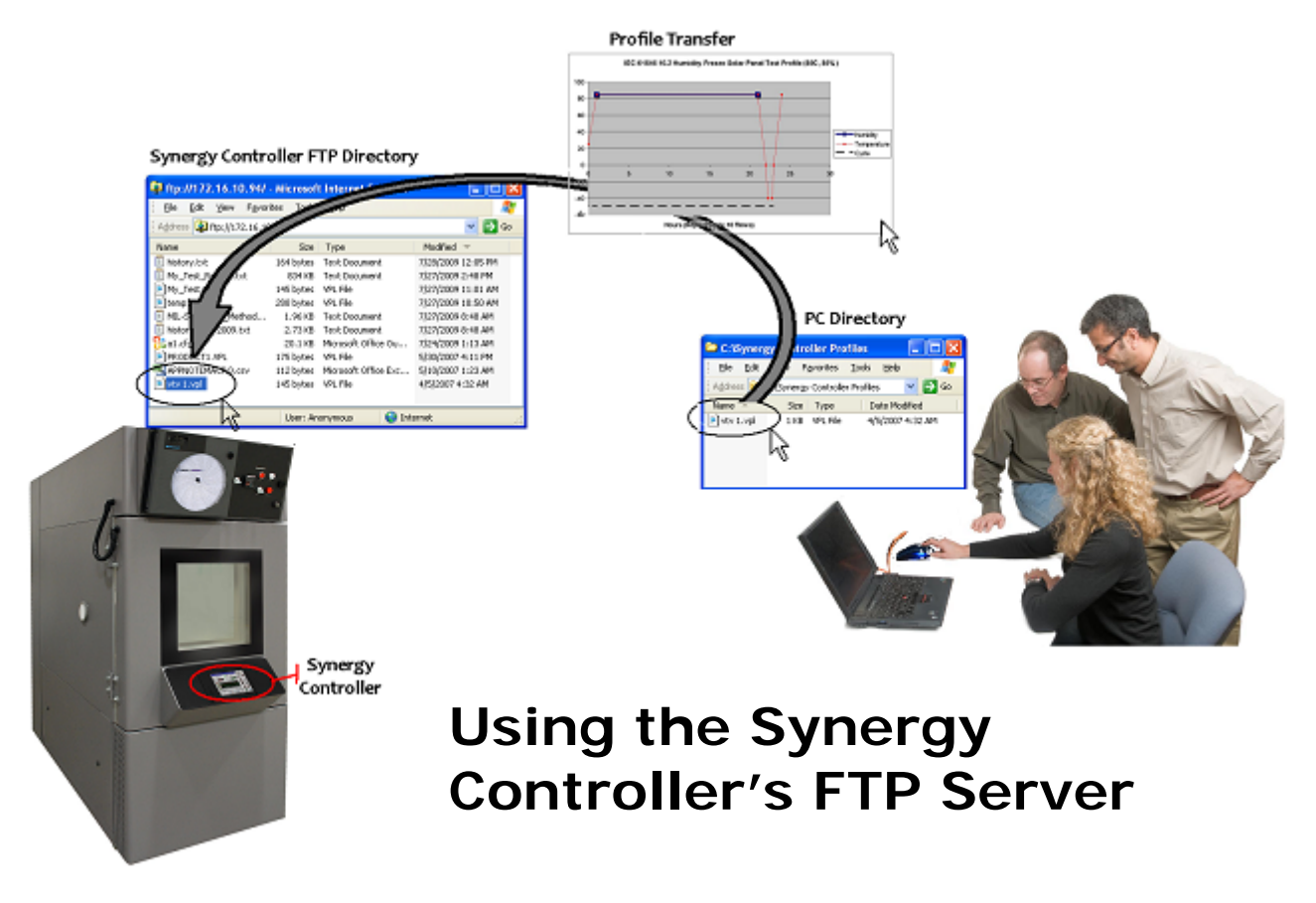

#### Introduction

This Synergy Controller application note describes the operation of the controller's FTP server. With the FTP server, chamber profiles or recipes (VPL files) can be copied to and from the controller, deleted from the controller or renamed, using a network. In addition the history log file can be retrieved from the controller.

Tidal Engineering's Synergy Controllers, both the Synergy Micro and the ¼ DIN Synergy Nano provide state-of-the-art usability and connectivity for environmental test control and data acquisition and combine the functions of a chamber controller and a data logger and are designed to improve test efficiency by supporting both factory automation and test and measurement protocols and standards.

Synergy Controller feature highlights includes:

- ➔ Color touch screen
- → Ethernet, RS-232 and GPIB communications
- → Built in Data logger with USB drive support
- → Data Acquisition, up to 64 T-type thermocouples (Optional)
- → Built-in Web Server for remote control; WebTouch Remote <sup>™</sup> (Optional)
- → Compatible with Synergy Manager for PC based control, monitoring and programming.
- → Built-in FTP Server for factory automation and test and measurement applications

For more information regarding the controller please see the full Synergy Controller Technical Manual on our website at http://www.tidaleng.comsynergy.htm

# App Note 45

July 2010, Revision B

Tidal Engineering Corporation © 2010

File Transfer Protocol (FTP) is a protocol used to transfer files from one computer to another through a network, such as the Internet.

An FTP client can connect to the FTP server in the Synergy Controller to manipulate files on the it.

Note that the Synergy Controller FTP feature described here is not available on all controllers. Contact the factory to find out if your controller supports this feature. Controller upgrades may be available.

#### Accessing the Synergy Controllers' FTP Server

The FTP server can be accessed both with an FTP client such as Internet Explorer (IE) or programmatically. The examples below use the first method.

Accessing the controller's FTP server programmatically is beyond the scope of this application note however many application environments support this capability including .NET and LabVIEW. In Microsoft .NET 2.0 for example, you can programmatically access FTP servers using the FtpWebRequest and FtpWebResponse managed classes.

To access the Synergy Controllers FTP server using IE, first configure the controller network properties from the COMM Screen's Ethernet folder as shown below:

| Comm Screen                                                          | 10:52:                                      | 30 PM             |
|----------------------------------------------------------------------|---------------------------------------------|-------------------|
| Ethernet\                                                            |                                             |                   |
| IP Address Selection                                                 | DHCP                                        |                   |
| Ethernet Address                                                     | 172.16.10                                   | 0.118             |
| Ethernet Subnet Mask                                                 | 255.255.2                                   | 255.0             |
| Ethernet Gateway                                                     | 172.16.10                                   | ).254             |
| ,<br>D                                                               | escription                                  |                   |
| Change The 'IP Address Sele<br>the protocol for assig<br>controller. | ction' parameter spe<br>gning an IP address | ecifies<br>to the |
| Chamber Off                                                          | 10.8 F                                      | 26.9 %            |

Then type the Controller's IP address in the format <u>ftp://172.16.10.118</u> in the browser's address bar and press enter. The controller's public directory will be displayed as shown below.

| 🔹 ftp://172.16.10.118/ - Microsoft Internet Explorer 📃 🗖 |                            |                                     |                    |  |  |  |
|----------------------------------------------------------|----------------------------|-------------------------------------|--------------------|--|--|--|
| <u>File E</u> dit <u>V</u> iew F <u>a</u> vorites        | <u>T</u> ools <u>H</u> elp |                                     |                    |  |  |  |
| 😮 Back 🔹 🕥 🚽 🎓 Search 🌔 Folders 🔛 🗉                      |                            |                                     |                    |  |  |  |
| Address 👰 ftp://172.16.10.118/                           |                            |                                     | 💌 🄁 Go             |  |  |  |
|                                                          | 🔼 Name 🔺                   | Size Type                           | Modified           |  |  |  |
| Folder Tasks 🙁                                           | APPNOTEMACRO.csv           | 112 bytes Microsoft Office Excel Co | 1/1/2000 12:01 AM  |  |  |  |
| 🗐 Rename this item                                       | 🖬 blink.vpl                | 212 bytes VPL File                  | 5/23/2008 10:01 AM |  |  |  |

Tidal Engineering Corporation © 2010

The public directory contains the following file types:

1. Controller Profiles. These use the .VPL file extension for example: product1.vpl

The Controller Profiles are the programs or recipes that control the chamber's process variables such as temperature vs. time profile.

2. Configuration files. These use the .CFG filename extension. for example: sab.cfg

A Configuration file is a database of the chamber's setup and calibration that can be backed-up and restored using the folders in MAINTenance screen.

3. History Log file. This uses the .TXT filename extension. for example: History.txt

The History Log file is a CSV formatted ASCII file that contains the log data specified in the Log Setup folder as well as Alarm and Profile event history.

4. Macro file. This file uses the .CSV extension. for example: APPNOTEMACRO.CSV

The Macro file is a CSV formatted ASCII file that contains the controllers MACRO definitions which can be triggered using the controller's Bar Code Reader feature.

| ftp://172.16.10.118/ - Micr         | osoft Internet Explorer |           |                            |                    |  |
|-------------------------------------|-------------------------|-----------|----------------------------|--------------------|--|
| Eile Edit View Favorites Tools Help |                         |           |                            |                    |  |
| 🔇 Back 🔹 🕥 🕤 🦻 🔎 Sea                | arch 防 Folders 🛛 🛄 🗸 👘  |           |                            |                    |  |
| ddress 👰 ;tp://172.16.10.118/       |                         |           |                            | 💽 💽 🖉              |  |
|                                     | Name                    | Size      | Туре                       | Modified 🔺         |  |
| 4-Macro File                        | APPNOTEMACRO.csv        | 112 bytes | Microsoft Office Excel Co  | 1/1/2000 12:01 AM  |  |
|                                     | i product1.vpl          | 175 bytes | VPL Hie                    | 1/1/2000 12:01 AM  |  |
| Toterpet Explorer                   | 🖬 product2.vpl          | 194 bytes | VPL File                   | 1/1/2000 12:01 AM  |  |
|                                     | 🖬 vtv 1.vpl             | 145 bytes | VPL File                   | 1/1/2000 12:01 AM  |  |
| 2-Config File                       | 🖬 vtv 2.vpl             | 205 bytes | VPL File                   | 1/1/2000 12:13 AM  |  |
|                                     | 🔄 🗟 blink vpl           | 212 bytes | VPL File                   | 5/23/2008 10:01 AM |  |
|                                     | 🔡 sab.cfg               | 12.0 KB   | Microsoft Office Outlook C | 5/29/2008 1:18 PM  |  |
|                                     | 🔤 blinka.vpl            | 464 bytes | VPL File                   | 6/7/2008 9:17 AM   |  |
| 1-Profile                           | 🖬 blinkb.vpl            | 453 bytes | VPL File                   | 6/9/2008 8:44 PM   |  |
|                                     | 🔄 🗟 product 1-rep. vpl  | 175 hytes | VPL File                   | 6/20/2008 5:47 PM  |  |
|                                     | 🔟 bradbb.vpl            | 175 bytes | VPL File                   | 6/20/2008 5:52 PM  |  |
|                                     | 🔤 intel.vpl             | 453 bytes | VPL File                   | 6/26/2008 7:09 PM  |  |
| 3-History Loa                       | 🔰 🛅 intel2.vpl          | 537 bytes | VPL File                   | 6/26/2008 7:11 PM  |  |
|                                     | 🗖 blinkc. vpl           | 453 bytes | VPL File                   | 6/26/2008 8:46 PM  |  |
|                                     | 🗐 History.txt           | 361 KB    | Text Document              | 6/27/2008 10:50 AM |  |

# App Note 45

July 2010, Revision B

Tidal Engineering Corporation © 2010

#### Using the FTP server to transfer VPL files from the controller to the PC

As mentioned above, the FTP server can be used to copy VPL files from the controller to another computer on the network. To copy VPL files, click on the file of interest in the FTP client with the right mouse. The file menu will appear. Select Copy as shown below.

| 😰 ftp://172.16.10.118/ - Microsoft Internet Explorer 📃 🗖 🔀 |   |                      |                   |                            |                    |  |  |
|------------------------------------------------------------|---|----------------------|-------------------|----------------------------|--------------------|--|--|
| File Edit View Favorites Tools Help                        |   |                      |                   |                            |                    |  |  |
| 🔇 Back 🔻 🕥 🗹 🏂 Search 🏠 Folders 🔛 🗧                        |   |                      |                   |                            |                    |  |  |
| Address 👰 ftp://172.16.10.118/                             |   |                      |                   |                            | 💌 🄁 Go             |  |  |
|                                                            | ^ | Name 🔺               | Size              | Туре                       | Modified           |  |  |
| Folder Tasks 🙁                                             |   | APPNOTEMACRO.csv     | 112 bytes         | Microsoft Office Excel Co  | 1/1/2000 12:01 AM  |  |  |
| Dename this item                                           |   | 🔤 blink. vpl         | 212 bytes         | VPL File                   | 5/23/2008 10:01 AM |  |  |
| Maria Ibia ibaa                                            |   | 🔤 blinka.vpl         | 464 bytes         | VPL File                   | 6/7/2008 9:17 AM   |  |  |
| Move this item                                             |   | 🖬 blinkb.vpl         | 453 hutos         | VPL File                   | 6/9/2008 8:44 PM   |  |  |
| Copy this item                                             |   | bradbb. Open         | 35                | VPL File                   | 6/20/2008 5:52 PM  |  |  |
| 🗙 Delete this item                                         |   | exphstC Copy To Fold | ler <sup>IB</sup> | Text Document              | 6/20/2008 5:48 PM  |  |  |
|                                                            |   | intel.vpl            |                   | VPL File                   | 6/26/2008 7:09 PM  |  |  |
|                                                            | = | product Cut          | es es             | VPL File                   | 1/1/2000 12:01 AM  |  |  |
| Other Places 📀                                             |   | product Copy         | es es             | VPL File                   | 6/20/2008 5:47 PM  |  |  |
| Internet Explorer                                          |   | product Paste        | 35                | VPL File                   | 1/1/2000 12:01 AM  |  |  |
|                                                            |   | 🔡 sab.cfg 🛛 Delete   | :В                | Microsoft Office Outlook C | 5/29/2008 1:18 PM  |  |  |
| My Documents                                               |   | vtv 1.vr Rename      | <b>?</b> 5        | VPL File                   | 1/1/2000 12:01 AM  |  |  |
| Search My Network Places                                   |   | 🔟 vtv 2.vr           |                   | VPL File                   | 1/1/2000 12:13 AM  |  |  |
|                                                            |   | intel2.v Properties  | s                 | VPL File                   | 6/26/2008 8:10 PM  |  |  |
| Details 😵                                                  | ~ |                      |                   |                            |                    |  |  |

Then browse to the destination folder on the PC, Right Click and select Paste as shown below.

| 😂 C: \Old Profiles                                                                                           |                    |                                                             |           |               |           |
|----------------------------------------------------------------------------------------------------|--------------------|-------------------------------------------------------------|-----------|---------------|-----------|
| File Edit View Favorites To                                                                                  | ools Help          |                                                             |           |               | <b>**</b> |
| 🌀 Back 🝷 🕤 🕆 🏂 🔎 Sea                                                                                         | arch 🌔 Folders 🛛 🎛 | -                                                           |           |               |           |
| Address 🛅 C:\Old Profiles                                                                                    |                    |                                                             |           |               | 💌 🄁 Go    |
|                                                                                                    | 🔺 Name 🔺           |                                                             | Size Type | Date Modified |           |
| File and Folder Tasks 🛛 🔕                                                                                    |                    |                                                             |           |               |           |
| <ul> <li>Make a new folder</li> <li>Publish this folder to<br/>the Web</li> <li>Share this folder</li> </ul> | E                  | View<br>Arrange Icons By<br>Refresh                         | •         |               |           |
| Other Places 🔹 🛞                                                                                             |                    | Customize This Folder                                       |           |               |           |
| <ul> <li>Local Disk (C:)</li> <li>My Documents</li> <li>My Computer</li> <li>My Network Places</li> </ul>    | •                  | Paste<br>Paste Shortcut<br>Undo Rename<br>New<br>Properties | Ctrl+Z    |               |           |

# Synergy Controller July 2010, Revision B

# App Note 45

Tidal Engineering Corporation © 2010

The copied file will appear in the folder on the PC as shown below.

| 😂 C: \Old Profiles        |       |                   |      |          |                  |        |
|---------------------------|-------|-------------------|------|----------|------------------|--------|
| <u> </u>                  | [ools | <u>H</u> elp      |      |          |                  | 27     |
| 🛛 🗿 Back 👻 🕥 🕤 🏂 🔎 Se     | arch  | i 🌔 Folders 🛛 🛄 🕇 |      |          |                  |        |
| Address 🗁 C:\Old Profiles |       |                   |      |          |                  | 💌 🄁 Go |
|                           | ^     | Name 🔺            | Size | Туре     | Date Modified    |        |
| File and Folder Tasks 🙁   |       | 🖻 blinkb.vpl      | 1 KB | VPL File | 6/9/2008 8:44 PM |        |
| 💋 Make a new folder       |       |                   |      |          |                  |        |
| Publish this folder to    |       |                   |      |          |                  |        |
| the web                   |       |                   |      |          |                  |        |
| -                         | -     |                   |      |          |                  |        |
| Other Places              |       |                   |      |          |                  |        |
| real Dick (C)             |       |                   |      |          |                  |        |
| A My Documents            | -     |                   |      |          |                  |        |
| My Computer               |       |                   |      |          |                  |        |
| My Network Places         |       |                   |      |          |                  |        |
|                           |       |                   |      |          |                  |        |
|                           | Y     |                   |      |          |                  |        |

# App Note 45

July 2010, Revision B

Tidal Engineering Corporation © 2010

#### Using the FTP server to transfer VPL files from the PC to the Controller

The FTP server can copy controller profiles (VPL files) from the PC to the Controller thru the network as follows: Browse to the source folder on the PC, right click on the source file and select Copy from the menu as shown below.

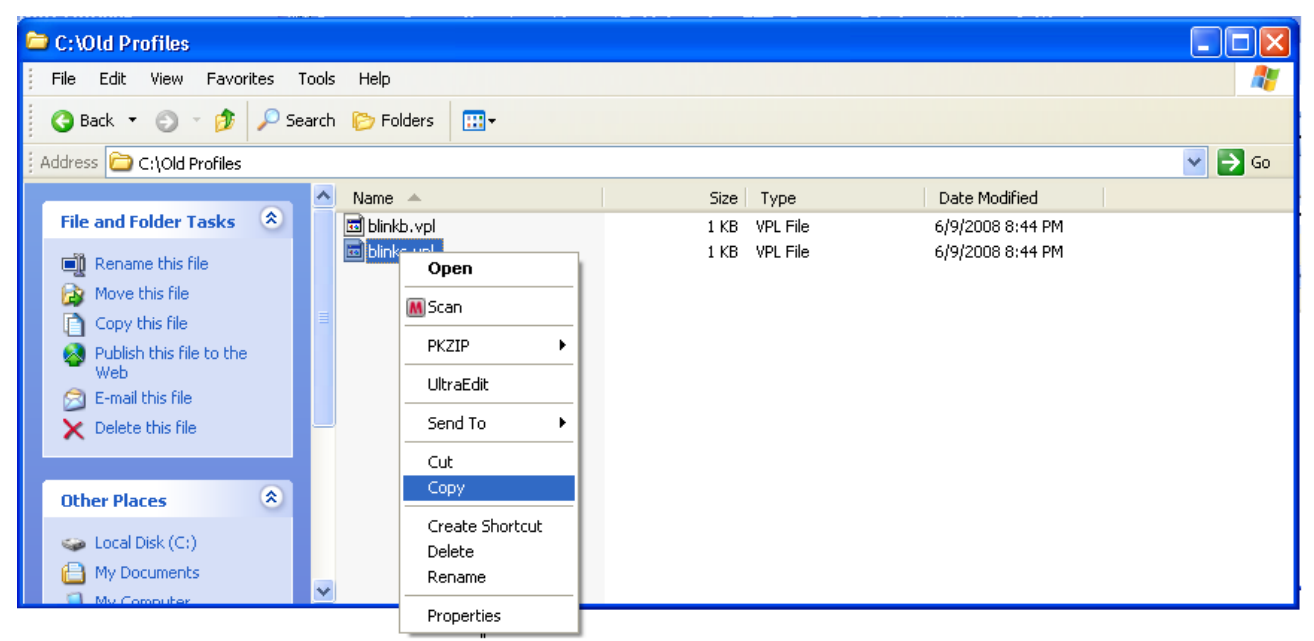

Then browse to the FTP client, Right Click in the file area and select Paste from the menu.

| 📮 ftp://172.16.10.118/ - Microsoft Internet Explorer                                                                                |                                                                                                    |                                                                                                    |                                                                                                    |                                                                                                    |  |  |  |
|----------------------------------------------------------------------------------------------------|----------------------------------------------------------------------------------------------------|----------------------------------------------------------------------------------------------------|----------------------------------------------------------------------------------------------------|----------------------------------------------------------------------------------------------------|--|--|--|
| File Edit View Favorites Too                                                                                                    | ols Help                                                                                                    |                                                                                                    |                                                                                                    | <b>1</b>                                                                                                    |  |  |  |
| 😮 Back 🔻 🕥 🕐 Search 🌔 Folders 🛛 🖽 🗸                                                                                                 |                                                                                                    |                                                                                                    |                                                                                                    |                                                                                                    |  |  |  |
| Address 👰 ftp://172.16.10.118/                                                                                                    |                                                                                                    |                                                                                                    |                                                                                                    | 💌 ラ Go                                                                                                    |  |  |  |
|                                                                                                    | Name 🔺                                                                                                    | Size                                                                                                    | Туре                                                                                                    | Modified                                                                                                    |  |  |  |
| Other Places       Internet Explorer         Internet Explorer       My Documents         My Network Places       My Network Places | APPNOTEM.<br>blink.vpl<br>blinka.vpl<br>blinkb.vpl<br>bradbb.vpl<br>exphst00.tp<br>intel.vpl<br>intel2.vpl<br>product1.vp<br>product1.vp<br>product2.vpl<br>sab.cfg<br>rvvv 1.vpl<br>vvv 2.vpl | ACRO.csv 112 bytes<br>212 bytes<br>View •<br>Arrange Icons By •<br>Refresh<br>Paste<br>Paste Shortcut<br>Login As<br>New •<br>Properties<br>205 bytes | Microsoft Office Excel Co<br>VPL File<br>VPL File<br>VPL File<br>VPL File<br>Text Document<br>VPL File<br>VPL File<br>VPL File<br>VPL File<br>VPL File<br>VPL File<br>VPL File<br>VPL File<br>VPL File<br>VPL File | 1/1/2000 12:01 AM<br>5/23/2008 10:01 AM<br>6/7/2008 9:17 AM<br>6/9/2008 8:44 PM<br>6/20/2008 5:52 PM<br>6/20/2008 5:48 PM<br>6/26/2008 7:09 PM<br>6/26/2008 7:11 PM<br>1/1/2000 12:01 AM<br>6/20/2008 5:47 PM<br>1/1/2000 12:01 AM<br>5/29/2008 1:18 PM<br>1/1/2000 12:01 AM<br>1/1/2000 12:13 AM |  |  |  |

# App Note 45

July 2010, Revision B

### Tidal Engineering Corporation © 2010

Now the new file can be seen in the FTP client window, the IE browser in this case, as shown below. Note that you will have to press F5 or select the View/Refresh menu to refresh the directory list to see the newly copied file.

| 🛂 ftp://172.16.10.118/ - Microsoft Internet Explorer |                                     |           |                            |                    |  |  |  |  |
|------------------------------------------------------|-------------------------------------|-----------|----------------------------|--------------------|--|--|--|--|
| Eile Edit View Favorites Iools Help                  |                                     |           |                            |                    |  |  |  |  |
| 🕜 Back 🝷 🏐 🝷 🏂 🔎 Search                              | 😮 Back 🔻 🐑 🔺 🏂 Search 🌮 Folders 🔛 🗧 |           |                            |                    |  |  |  |  |
| Address 👰 ftp://172.16.10.118/                       |                                     |           |                            | 💌 ラ Go             |  |  |  |  |
|                                                      | Name 🔺                              | Size      | Туре                       | Modified           |  |  |  |  |
|                                                      | APPNOTEMACRO.csv                    | 112 bytes | Microsoft Office Excel Co  | 1/1/2000 12:01 AM  |  |  |  |  |
| Other Places 🔊                                       | 🔤 blink.vpl                         | 212 bytes | VPL File                   | 5/23/2008 10:01 AM |  |  |  |  |
| Internet Explorer                                    | 🔤 blinka.vpl                        | 464 bytes | VPL File                   | 6/7/2008 9:17 AM   |  |  |  |  |
|                                                      | 🔤 blinkb.vpl                        | 453 bytes | VPL File                   | 6/9/2008 8:44 PM   |  |  |  |  |
| My bocamerics                                        | 🔤 bradbb.vpl                        | 175 bytes | VPL File                   | 6/20/2008 5:52 PM  |  |  |  |  |
| Sector My Network Places                             | 🗐 exphst00.txt                      | 1.74 MB   | Text Document              | 6/20/2008 5:48 PM  |  |  |  |  |
|                                                      | 國 intel. vpl                        | 453 bytes | VPL File                   | 6/26/2008 7:09 PM  |  |  |  |  |
|                                                      | 🔤 intel2.vpl                        | 537 bytes | VPL File                   | 6/26/2008 7:11 PM  |  |  |  |  |
|                                                      | 🔤 product1.vpl                      | 175 bytes | VPL File                   | 1/1/2000 12:01 AM  |  |  |  |  |
|                                                      | 🔤 product1-ren.vpl                  | 175 bytes | VPL File                   | 6/20/2008 5:47 PM  |  |  |  |  |
|                                                      | 🔤 product2.vpl                      | 194 bytes | VPL File                   | 1/1/2000 12:01 AM  |  |  |  |  |
| Copied                                               | 🔡 sab.cfg                           | 12.0 KB   | Microsoft Office Outlook C | 5/29/2008 1:18 PM  |  |  |  |  |
| File                                                 | 🔤 vtv 1.vpl                         | 145 bytes | VPL File                   | 1/1/2000 12:01 AM  |  |  |  |  |
|                                                      | 🖬 vtv 2.vpl                         | 205 bytes | VPL File                   | 1/1/2000 12:13 AM  |  |  |  |  |
|                                                      | 🔟 blinkc.vpl                        | 453 bytes | VPL File                   | 6/26/2008 9:46 PM  |  |  |  |  |
|                                                      |                                     |           |                            |                    |  |  |  |  |

July 2010, Revision B

#### Retrieve the Controller's history log file using the FTP server

The FTP server can be used to retrieve the history log file from the controller. Retrieving the history log file from the controller uses the same procedure described previously for copying a controller profile from the controller. The only difference is that the log database is not stored on the public directory and is copied there using a controller command.

There are two communication commands that control the history log file and history database. These commands can be sent using Telnet as well as using GPIB and RS-232. The controller's Telnet interface is used in these examples. This interface is enabled from the COMM screen's TCP/IP Server folder as shown below.

| Comm Screen       | 10:49:43 PM                                         |
|-------------------|-----------------------------------------------------|
|                   | rver\                                               |
| TCP/IP Server On/ | Off Enabled                                         |
| The 'TCP,         | Description<br>P Server' is used to enable Ethernet |
| Change Communic   | 10.6 F 26.9 %                                       |

History commands are available to clear the history database and to copy the history log file to the VPL folder.

The Clear History command deletes all of the data in the history database on the controller. The command syntax is:

= clearhist 1

The Copy History command copies the history database to a default file named History.txt in FTP server's public folder. Then the history.txt file can be downloaded via FTP. There are a some other ways to uses the copyhisttoftp command as described below.

The complete command syntax is = copyhisttoftp arg1 "File name"

Here are examples of the command usage.

- Arg1 = 1, Gives the exported history file the default filename, "history.txt",
- Arg1 = 3, Names the history file using the File Name parameter. For example: My\_Test\_Results.txt.
- Arg1 = 7, names the history file "File Name" and adds the date For example: My\_Test\_Results\_07-09-2009
- Arg1 = 15, names the history file "File Name" + date + time. For example: My\_Test\_Results\_07-09-2009\_02.20.05

# App Note 45

July 2010, Revision B

Tidal Engineering Corporation © 2010

The following examples demonstrate the use of these commands. Note that the free SimpleComm terminal program available from <u>www.TidalEng.com</u> is used in these examples to send the History commands using Telnet.

To create the history log file History.txt and copy it to the public directory, Type the command, "= copyhisttoftp 1" in the Command text box and press the Send button as shown below: Note that the Controller Responds with "OK".

| 🖶 Tidal Engineering SimpleComm                                                                              |                        |
|----------------------------------------------------------------------------------------------------|------------------------|
| <u>File View A</u> bout                                                                                     |                        |
| RS-485 RS-232 IEEE 488                                                                                      | TCP/IP-1 TCP/IP-2      |
| Connect         Disconnect         Status:         Socket Connected           Address         172.16.10.118 |                        |
| Command                                                                                                    |                        |
| = copyhisttoftp                                                                                             | •                      |
| SystErr? *IDN?                                                                                              | □ Loop 1000 ▼ ms. Send |
| Response                                                                                                    |                        |
| ок                                                                                                    |                        |

Now the file History.txt can be seen in the FTP client as shown below. Note that you will have to press F5 or select the View/Refresh menu in the FTP client to refresh the file list to see the new file.

| 📮 ftp://172.16.10.118/ - Microsoft Internet Explorer         |                    |                                     |                    |  |  |  |
|--------------------------------------------------------------|--------------------|-------------------------------------|--------------------|--|--|--|
| <u>File E</u> dit <u>V</u> iew F <u>a</u> vorites <u>T</u> o | ols <u>H</u> elp   |                                     | AT                 |  |  |  |
| 🔇 Back 🔻 🌖 🗹 🏂 Search 🏠 Folders 🔛 🗧                          |                    |                                     |                    |  |  |  |
| Address 👰 ftp://172.16.10.118/                               |                    |                                     | 💌 ラ Go             |  |  |  |
|                                                              | 🔨 Name             | Size Type                           | Modified 🔺         |  |  |  |
| Folder Tasks 🔹                                               | APPNOTEMACRO.csv   | 112 bytes Microsoft Office Excel Co | 1/1/2000 12:01 AM  |  |  |  |
| - Departs this item                                          | 🖬 product1.vpl     | 175 bytes VPL File                  | 1/1/2000 12:01 AM  |  |  |  |
|                                                              | 🖬 product2.vpl     | 194 bytes VPL File                  | 1/1/2000 12:01 AM  |  |  |  |
| Move this item                                               | 🖬 vtv 1.vpl        | 145 bytes VPL File                  | 1/1/2000 12:01 AM  |  |  |  |
| Copy this item                                               | 🖬 vtv 2.vpl        | 205 bytes VPL File                  | 1/1/2000 12:13 AM  |  |  |  |
| 🗙 Delete this item                                           | 🖬 blink.vpl        | 212 bytes VPL File                  | 5/23/2008 10:01 AM |  |  |  |
|                                                              | 🔡 sab.cfg          | 12.0 KB Microsoft Office Outlook C  | 5/29/2008 1:18 PM  |  |  |  |
|                                                              | 📕 🖬 blinka, vpl    | 464 bytes VPL File                  | 6/7/2008 9:17 AM   |  |  |  |
| Other Places 🙁                                               | 🖬 blinkb.vpl       | 453 bytes VPL File                  | 6/9/2008 8:44 PM   |  |  |  |
| Tobarrah Eve                                                 | 🖬 product1-ren.vpl | 175 bytes VPL File                  | 6/20/2008 5:47 PM  |  |  |  |
|                                                              | 🖬 bradbb.vpl       | 175 bytes VPL File                  | 6/20/2008 5:52 PM  |  |  |  |
|                                                              | 🔤 intel.vpl        | 453 bytes VPL File                  | 6/26/2008 7:09 PM  |  |  |  |
| 🛛 😼 My Net 🛛 🛛 File                                          | intel2.vpl         | 537 bytes VPL File                  | 6/26/2008 7:11 PM  |  |  |  |
|                                                              | blinkc.vpl         | 453 bytec VPL File                  | 6/26/2008 8:46 PM  |  |  |  |
|                                                              | 📃 🗐 History.txt 🛛  | 598 bytes Text Document             | 6/26/2008 10:16 PM |  |  |  |
| Details 🔮                                                    | ~                  |                                     |                    |  |  |  |

### App Note 45

July 2010, Revision B

Tidal Engineering Corporation © 2010

To clear the history database, type the command, "= clearhist 1" in the Command text box and press the Send button as shown below:

(Note that this command doesn't effect the History txt file in the public directory)

| 📇 Tidal Engineering                               | g SimpleComm                   |           |               |          |
|---------------------------------------------------|--------------------------------|-----------|---------------|----------|
| <u>File V</u> iew <u>A</u> bout                   |                                |           |               |          |
| RS-485                                            | RS-232                         | IEEE 488  | TCP/IP-1      | TCP/IP-2 |
| Connect Discor<br>Address 172.16.10.<br>Port 5000 | nnect Status: Socket (<br>.118 | Connected |               |          |
| Command                                           |                                |           |               |          |
| = clearhist 1                                     |                                |           |               |          |
| Syst:Err? *IDN                                    | 4?                             |           | 🗆 Loop 1000 💌 | ms. Send |
| Response                                          |                                |           |               |          |
| ок                                                |                                |           |               |          |

To examine the history database contents, type the command, "= copyhisttoftp 1" in the Command text box and press the Send button. This will export the history database to the History.txt file. Note that this command can also executed using the touch screen.

| 📒 Tidal Engineering SimpleComm                                                          |                      |
|-----------------------------------------------------------------------------------------|----------------------|
| <u>File View A</u> bout                                                                 |                      |
| RS-485 RS-232 IEEE 488                                                                  | TCP/IP-1 TCP/IP-2    |
| Connect     Disconnect     Status:     Socket Connected       Address     172.16.10.118 |                      |
| Command                                                                                 |                      |
| = copyhisttoftp                                                                         | -                    |
| Syst:Err? *IDN?                                                                         | Loop 1000 - ms. Send |
| Response                                                                                |                      |
| ок                                                                                      |                      |

# App Note 45

July 2010, Revision B

Tidal Engineering Corporation © 2010

Now you can examine the History.txt file as shown below. Note that it only contains new records.

| 省 ftp://172.16.10.118/History.txt - Microsoft Internet Explorer                                                                                                    |                      |
|----------------------------------------------------------------------------------------------------|----------------------|
| Eile Edit View Favorites Tools Help                                                                                                    | <b>1</b>             |
| 🕜 Back 🔹 🕥 👻 🗷 😰 🏠 🔎 Search 👷 Favorites 🤣 😥 😓 📴 💭 🔯 🛍 端                                                                                                    |                      |
| Address 👰 ftp://172.16.10.118/History.txt 💽 🕤 Go                                                                                                    | 🔁 •                  |
| Date and Time,Record Type,CH1 Actual,CH2 Actual,CH1 Setpoint,CH2 Setpoint,RTD1,RTD<br>06/26/2008 23:09:00,I,10.7,26.9,80.0,100.0,95.3700,95.3700,1.3466,5.0076,0.2454,4.0<br>06/26/2008 23:09:10,I,10.9,26.9,80.0,100.0,95.4000,95.4000,1.3466,5.0076,0.2466,4.0 | 2,High<br>000<br>000 |
|                                                                                                    | >                    |
| 🕙 Done 🔮 Internet                                                                                                    |                      |

July 2010, Revision B

Tidal Engineering Corporation © 2010

#### Using the Firefox client to connect to the Synergy Controller's FTP server.

The Synergy Controller FTP server can be accessed using the Firefox FTP Client after the following setup.

1. Download FTP client for FireFox: <u>https://addons.mozilla.org/en-US/firefox/addon/684/</u>

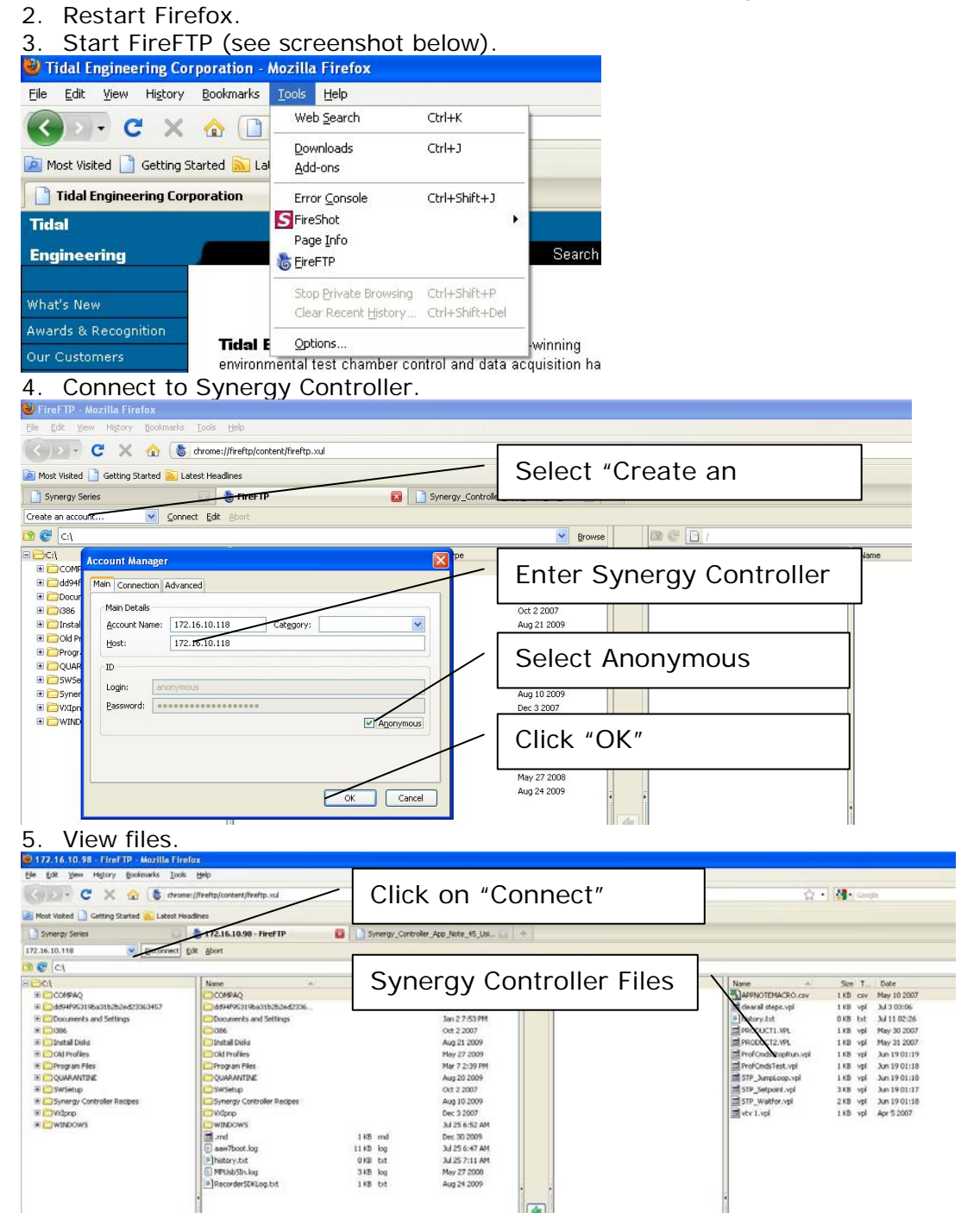

See the Firefox FTP Support page for more information: http://fireftp.mozdev.org/help.html.

July 2010, Revision B

### App Note 45

Tidal Engineering Corporation © 2010

For more Synergy Controller application notes, videos, technical manuals and free software and information concerning our other Synergy environmental test control and data acquisition products please visit our website at <a href="http://www.tidaleng.com">www.tidaleng.com</a>

#### **About Tidal Engineering**

Headquartered in Randolph, NJ, Tidal Engineering Corporation has been designing and building award-winning embedded hardware and software for test and measurement and data acquisition applications since 1992. The company further provides product development services together with engineering support, and is recognized for technical expertise in such areas as Embedded IEEE 488, and turnkey SCADA (Supervisory Control and Data Acquisition) systems. Tidal's products are available exclusively through ADI American Distributors Inc., an ISO-9002 certified distributor of electronic and electromechanical components and assemblies.

Tidal Engineering Corporation 2 Emery Avenue Randolph, NJ 07869 Tel: 973/328-1181 Fax: 973/328-2302 www.TidalEng.com info@tidaleng.com